## Logging in to Chromebooks from Home

Para Instruciones en Español, haga clic aquí.

For instructions with pictures, click here / Para instrucciones con gráficas, haga click aquí

- 1. Use the power key to turn on or awake the Chromebook.
- 2. If your device is not connected to your home network, open up the network icon at the bottom of the screen.

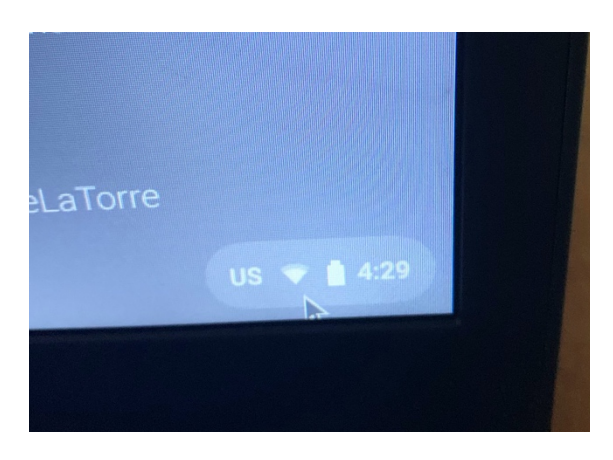

2.1 Once the tab opens, click on the drop-down menu to see all the available networks.

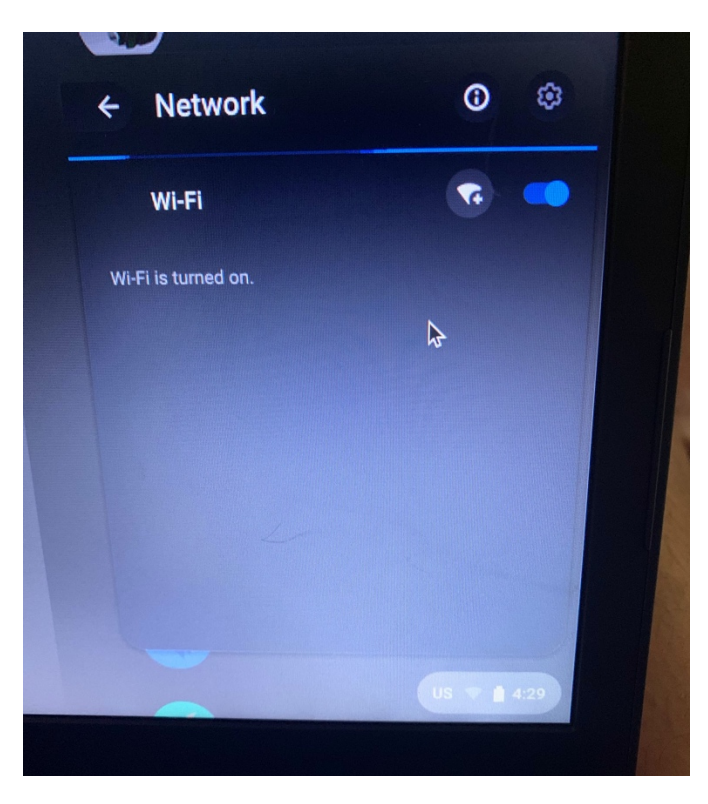

2.2 Find your home network, click on it. Connect to your network.

3. Look for the student's name. if you don't see it, click on "Add Person". If you find the student name, skip to step 4.

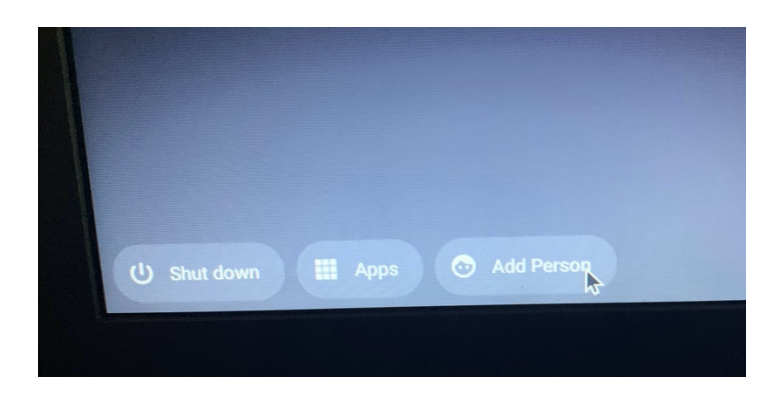

3.1 A Google Sign in Screen will appear asking for the student's email address. Type "s", followed by the student's ID number (for example, if the student's ID is 1234567, you type s1234567). The rest of the email is already filled up for you. Click next

| Managed by houstonisd.org. Learn more |                        |
|---------------------------------------|------------------------|
|                                       |                        |
| Enter your emails 123456              | @online.houstonisd.org |
| Forgot email?                         |                        |

3.2 The HISD Single Sign On Service window appears.

In the first box, enter the student's username: type "student\s", followed by the students' ID (for example, (if the student's ID is 1234567, you type **student\s**1234567).

In the second box, enter the student's birthdate in MMDDYYYY (for example, if the student's birthdate is March 9, 2008, type  $\underline{030}$ 92008 – if the month or the day are a single digit, you must type a 0 in front of them).

| This sign-in s | service is hosted by sts.houstonisd.org                                                   |
|----------------|-------------------------------------------------------------------------------------------|
|                | HISD Single Sign On Service                                                               |
|                | Sign in with your organizational account                                                  |
|                | student\123456                                                                            |
|                | Sign in<br>Enter domain\username and your password to login.<br>(Example: student\jsmith) |
| < Back         | For login problems, please contact service desk at<br>713-892-7378                        |

Click on sign in. Skip to step 5.

- 4. If the student is listed on the login page, click on his/her name, and enter the student's birthdate in MMDDYYYY (for example, if the student's birthdate is March 9, 2008, type <u>030</u>92008 (if the month or the day are a single digit, you must type a 0 in front of them).
- 5. After the student logs in, google chrome will open with the HISD Digital Resources Login page. Click on "Log in with Active Directory" to access your child's Digital Resources.
- 6. The HISD Single Sign On Service window appears.

In the first box, enter the student's username: type "student\s", followed by the students' ID (for example, (if the student's ID is 1234567, you type **student\s**1234567).

In the second box, enter the student's birthdate in MMDDYYYY (for example, if the student's birthdate is March 9, 2008, type  $\underline{030}$ 92008 – if the month or the day are a single digit, you must type a 0 in front of them).

## Instrucciones en Español

- 1. Use la tecla de encendido para encender o activar el Chromebook.
- 2. Si usted no está conectado a la red de casa, abra el icono de red en la parte inferior de la pantalla.

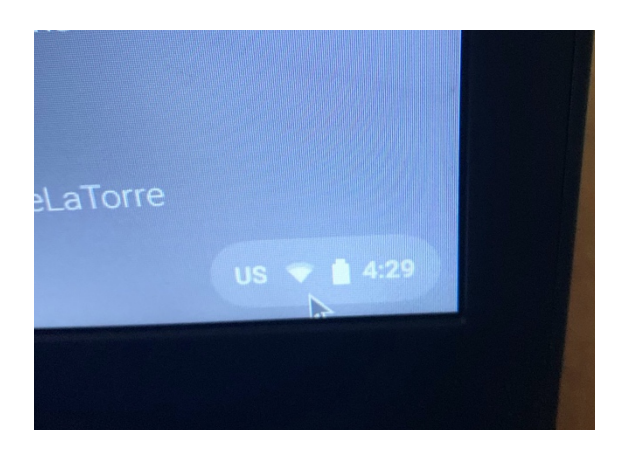

2.1 Una vez que se abre la pestaña, haga clic en el menú desplegable para ver todas las redes disponibles.

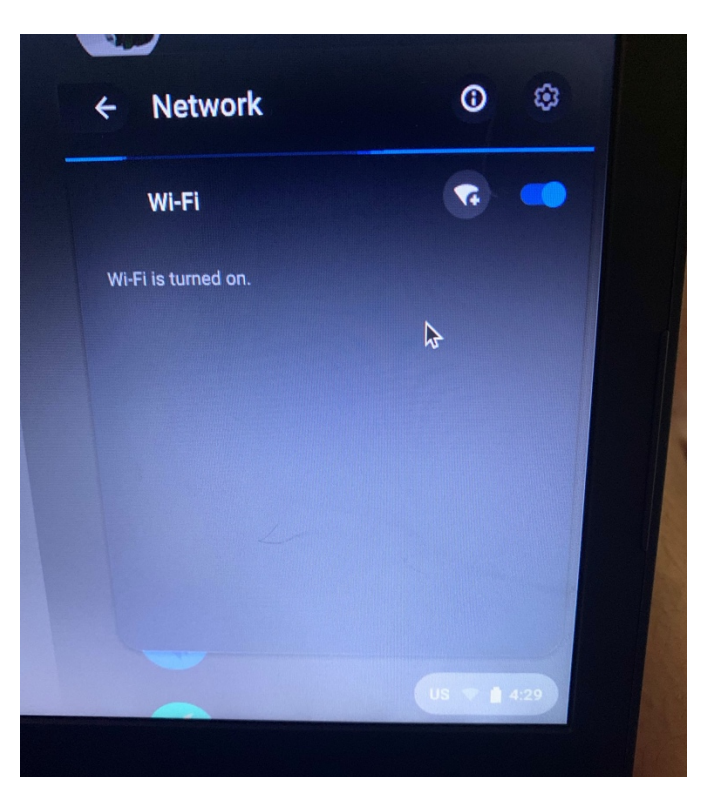

- 2.2 Encuentre su red, y haga clic en ella. Conéctese a su red.
- 3. Busque el nombre del alumno. si no lo ve, haga clic en "Agregar persona". Si el nombre del estudiante aparece en la lista, vaya directo al paso 4.

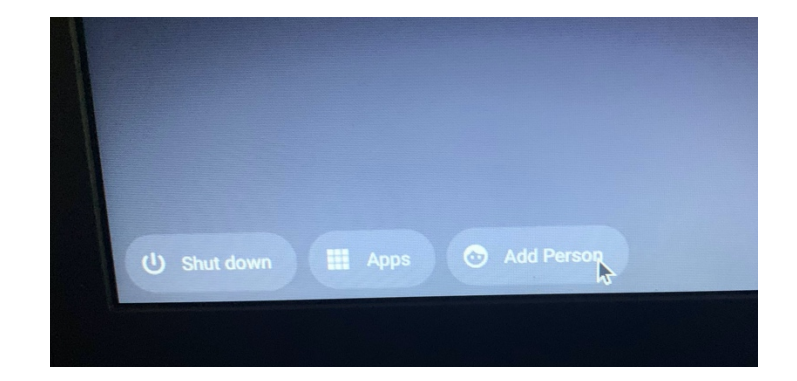

3.1 Aparecerá una pantalla de inicio de sesión de Google solicitando la dirección de correo electrónico del alumno. Escriba "s", seguido del número de identificación del alumno (por ejemplo, si la identificación del alumno es 1234567, escriba s1234567). El resto del correo electrónico ya está escrito. Haga clic en Siguiente.

| Sign in to your Chrome                | book                   |
|---------------------------------------|------------------------|
| Managed by houstonisd.org. Learn more |                        |
| Enter your email                      | @online houstonisd.org |
| Forgot email?                         | (joinnie.nooorine.org  |
| · · · · · · · · · · · · · · · · · · · |                        |

3.2 Aparecerá la ventana del servicio de inicio de sesión único de HISD (HISD Single Sign On).

En el primer cuadro, ingrese el nombre de usuario del alumno: escriba "student\s", seguido de la identificación del alumno (por ejemplo, (si la identificación del alumno es 1234567, escriba student\s1234567).

En el segundo cuadro, ingrese la fecha de nacimiento del estudiante en MMDDYYYY (por ejemplo, si la fecha de nacimiento del estudiante es el 9 de marzo de 2008, escriba -03092008; si el mes o el día son un solo dígito, debe escribir un 0 delante de ellos).

| This sign-in s | ervice is hosted by sts.houstonisd.org                                         |
|----------------|--------------------------------------------------------------------------------|
|                | HISD Single Sign On Service                                                    |
|                | Sign in with your organizational account                                       |
|                | student\123456                                                                 |
|                | Password                                                                       |
|                | Sign in                                                                        |
|                | Enter domain\username and your password to login.<br>(Example: student\jsmith) |
|                | For login problems, please contact service desk at 713-892-7378                |
| < Back         |                                                                                |

Haga clic en iniciar sesión. Vaya directo al paso 5.

- 4. Si el alumno aparece en la página de inicio de sesión, haga clic en su nombre e ingrese la fecha de nacimiento del alumno en MMDDYYYY (por ejemplo, si la fecha de nacimiento del alumno es el 9 de marzo de 2008, escriba <u>030</u>92008 (si el mes o el día son de un solo dígito, debe escribir un 0 delante de ellos).
- 5. Después de que el alumno inicie la sesión, Google Chrome se abrirá con la página de inicio de sesión de recursos digitales de HISD. Haga clic en "Log in with Active Directory" para acceder a los recursos digitales de su hijo.
- 6. Aparecerá la ventana del servicio de inicio de sesión único de HISD (HISD Single Sign On).

En el primer cuadro, ingrese el nombre de usuario del alumno: escriba "student\s", seguido de la identificación del alumno (por ejemplo, (si la identificación del alumno es 1234567, escriba student\s1234567).

En el segundo cuadro, ingrese la fecha de nacimiento del alumno en MMDDYYYY (por ejemplo, si la fecha de nacimiento del alumno es el 9 de marzo de 2008, escriba ¬03092008; si el mes o el día son un solo dígito, debe escribir un 0 delante de ellos).

## Instructions with Pictures / Instrucciones con Gráficas

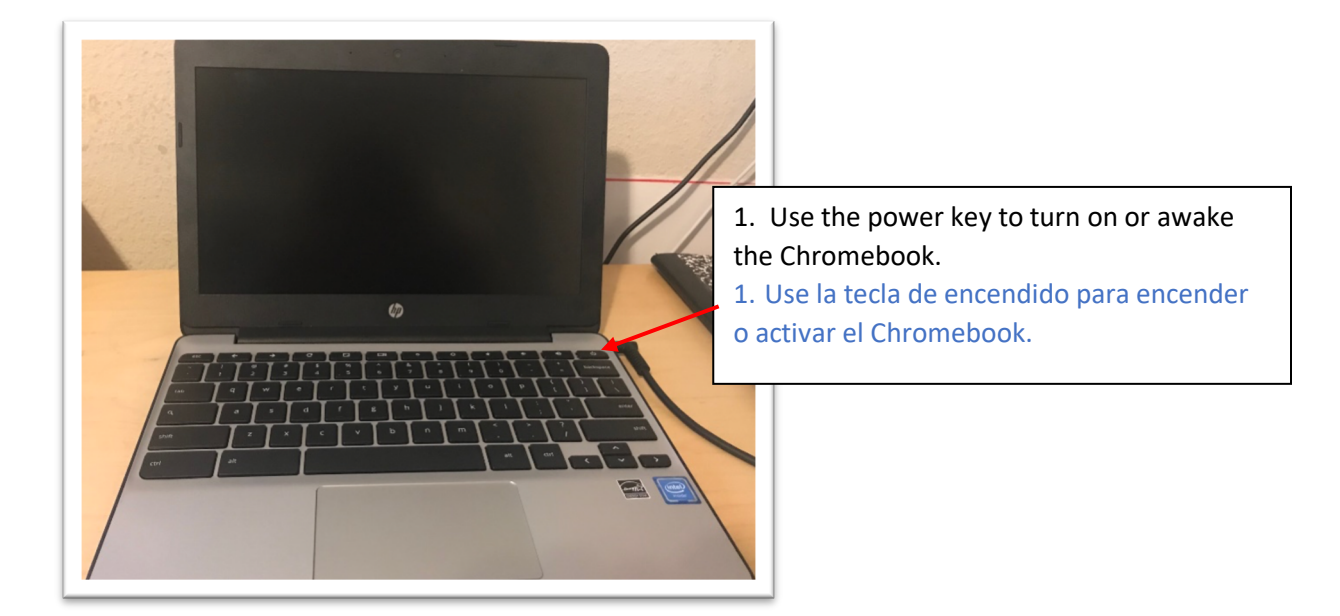

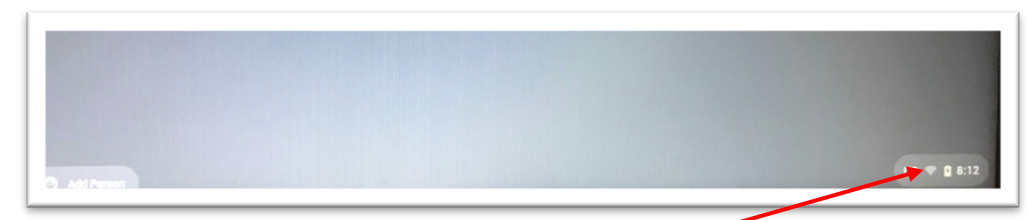

- 2. To connect to your home network, open up the network icon at the bottom of the screen.
- 2. Para conectarse a su red de casa, abra el icono de red en la parte inferior de la pantalla.

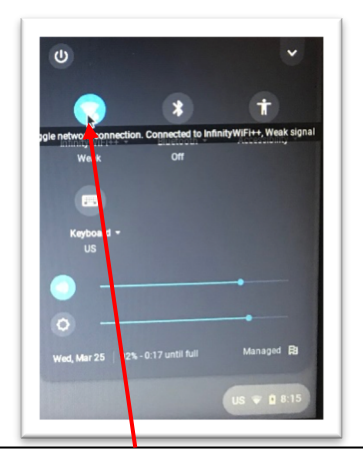

2.1 Once the tab opens, click on the drop-down menu to see all the available networks.

2.1 Una vez que se abre la pestaña, haga clic en el menú desplegable para ver todas las redes

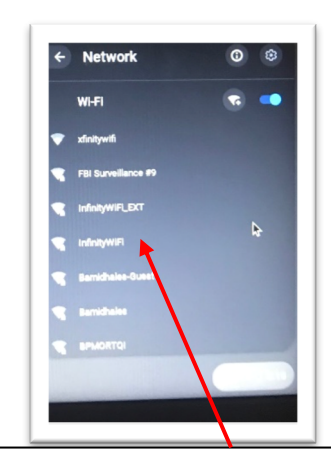

2.2 Find your home network, click on it. Connect to your network

2.2 Encuentre su red, y haga clic en ella. Conéctese a su red.

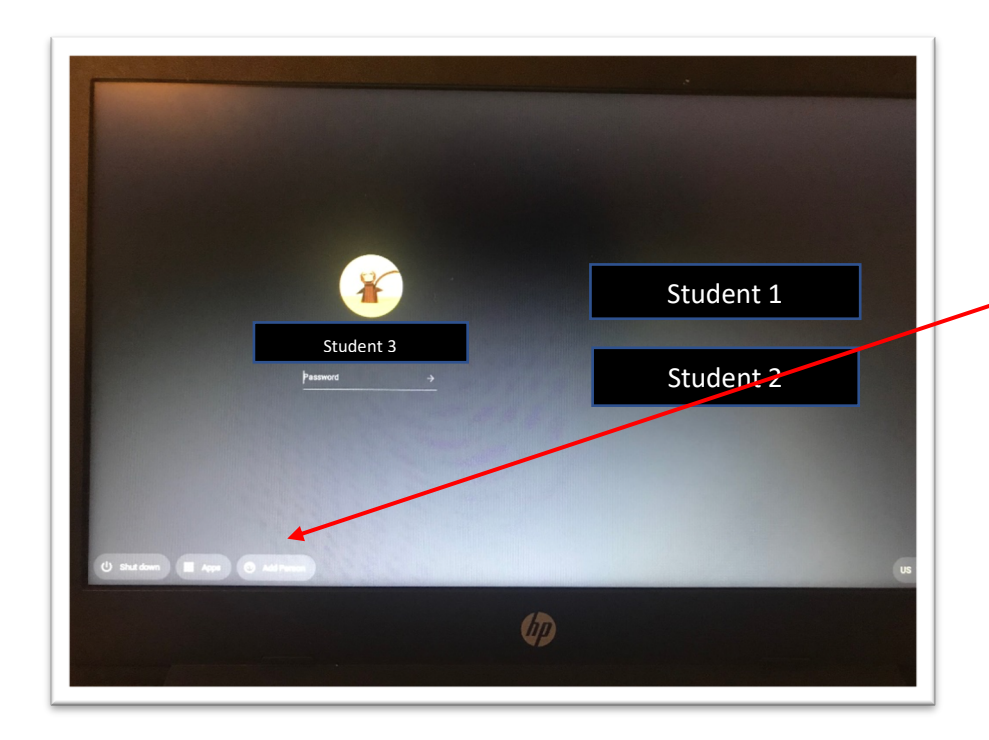

3. Once the screen is up, look for the student's name. if you don't see it, click on "Add Person". If the student name is on the list, go to step 6

3. Una vez que la pantalla prendida, busque el nombre del alumno. si no lo ve, haga clic en "Agregar persona". Si el nombre del estudiante aparece en la lista, vaya al paso 6.

| Sign in to your Chromeb               | ook                     |
|---------------------------------------|-------------------------|
| Managed by houstonisd.org. Learn more |                         |
| Enter your email                      | Operline beweteried an  |
| Forgot email?                         | (@oniine.noustonisa.org |
|                                       |                         |

3.1 A Google Sign in Screen will appear asking for the student's email address. Type "s", followed by the student's ID number (for example, if the student's ID is 1234567, you type s1234567). The rest of the email is already filled up for you. Click on sign in.

3.1 Aparecerá una pantalla de inicio de sesión de Google solicitando la dirección de correo electrónico del alumno. Escriba "s", seguido del número de identificación del alumno (por ejemplo, si la identificación del alumno es 1234567, escriba **s**1234567). El resto del correo electrónico ya está escrito. Haga clic en Siguiente

|                        | HICD                                                                          |
|------------------------|-------------------------------------------------------------------------------|
|                        | <b>IIIOD</b> Single Sign On Service                                           |
|                        | Sign in with your organizational account                                      |
|                        | student\s1234567                                                              |
|                        | ······                                                                        |
| -                      | Sign in                                                                       |
| 11                     | Enter domain\username and your password to login.<br>(Example: student\smith) |
| A CONTRACTOR OF STREET | For login problems, please contact service desk at                            |

3.2 The HISD Single Sign On Service window appears. In the first box, enter the student's username: type "student\s", followed by the students' ID (for example, (if the student's ID is 1234567, you type **student\s**1234567). In the second box, enter the student's birthdate in MMDDYYYY (for example, if the student's birthdate is March 9, 2008, type <u>030</u>92008 – if the month or the day are a single digit, you must type a 0 in front of them). Click on sign in. Skip to step 5.

3.2 Aparecerá la ventana del servicio de inicio de sesión único de HISD (HISD Single Sign On). En el primer cuadro, ingrese el nombre de usuario del alumno: escriba "student\s", seguido de la identificación del alumno (por ejemplo, (si la identificación del alumno es 1234567, escriba student\s1234567).

En el segundo cuadro, ingrese la fecha de nacimiento del estudiante en MMDDYYYY (por ejemplo, si la fecha de nacimiento del estudiante es el 9 de marzo de 2008, escriba -03092008; si el mes o el día son un solo dígito, debe escribir un 0 delante de ellos). Haga clic en iniciar sesión. Vaya directo al paso 5.

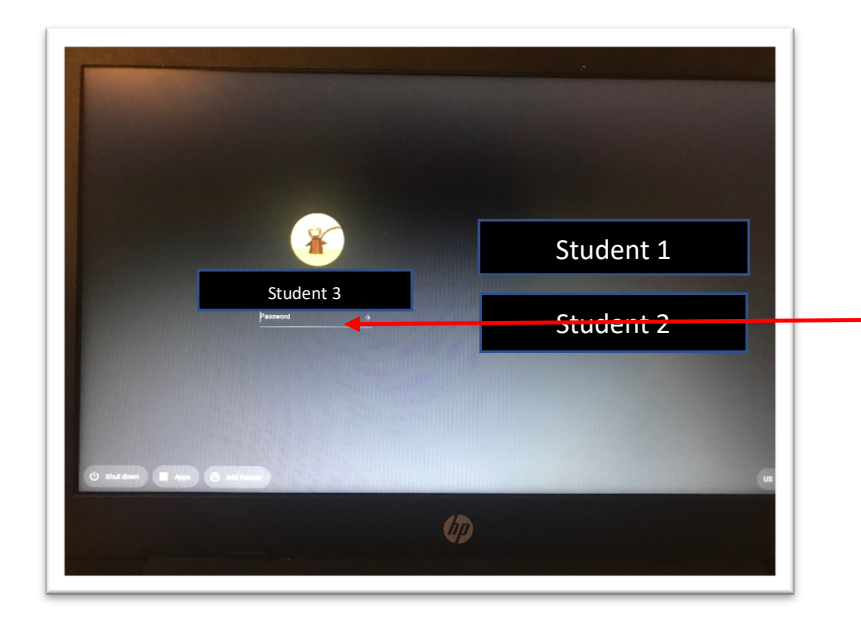

4. If the student is listed on the login page, click on his/her name, and enter the student's birthdate in MMDDYYYY (for example, if the student's birthdate is March 9, 2008, type <u>030</u>92008 (if the month or the day are a single digit, you must type a 0 in front of them).

4. Si el alumno aparece en la página de inicio de sesión, haga clic en su nombre e ingrese la fecha de nacimiento del alumno en MMDDYYYY (por ejemplo, si la fecha de nacimiento del alumno es el 9 de marzo de 2008, escriba <u>030</u>92008 (si el mes o el día son de un solo dígito, debe escribir un 0 delante de ellos).

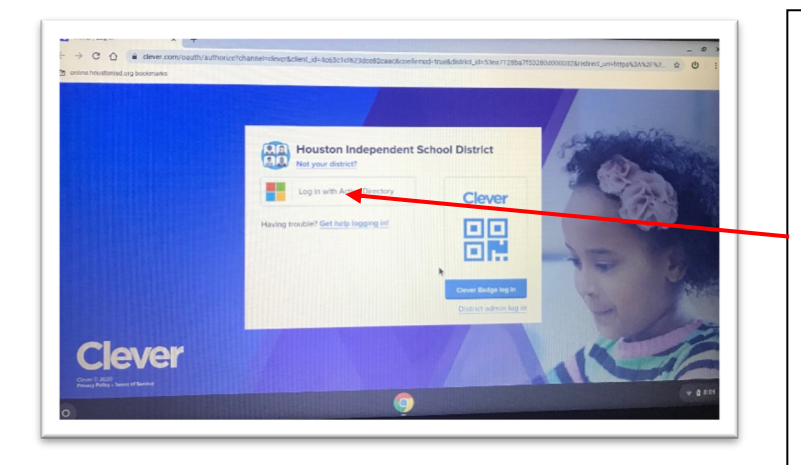

5. After the student logs in, google chrome will open with the HISD Digital Resources Login page. Click on "Log in with Active Directory" to access your child's Digital Resources.

5. Después de que el alumno inicie la sesión, Google Chrome se abrirá con la página de inicio de sesión de recursos digitales de HISD. Haga clic en "Log in with Active Directory" para acceder a los recursos digitales de su hiio.

|   | HISD Single Sign On Service                                                    |
|---|--------------------------------------------------------------------------------|
|   | Sign in with your organizational account                                       |
|   | student\s1234567                                                               |
|   | ••••••                                                                         |
|   | Sign in                                                                        |
| L | Enter domain\username and your password to login.<br>(Example: student\jsmith) |
|   | For login problems, please contact service desk at 713-892-73 8                |

6. Aparecerá la ventana del servicio de inicio de sesión único de HISD (HISD Single Sign On).
En el primer cuadro, ingrese el nombre de usuario del alumno: escriba "student\s", seguido de la identificación del alumno (por ejemplo, (si la identificación del alumno es 1234567, escriba student\s1234567).
En el segundo cuadro, ingrese la fecha de nacimiento del alumno en MMDDYYYY (por ejemplo, si la fecha de nacimiento del alumno es el 9 de marzo de 2008, escriba ~03092008; si el mes o el día son un solo dígito, debe escribir un 0 delante de ellos).

6. Aparecerá la ventana del servicio de inicio de sesión único de HISD (HISD Single Sign On).
En el primer cuadro, ingrese el nombre de usuario del alumno: escriba "student\s", seguido de la identificación del alumno (por ejemplo, (si la identificación del alumno es 1234567, escriba student\s1234567).
En el segundo cuadro, ingrese la fecha de nacimiento del alumno en MMDDYYYY (por ejemplo, si la fecha de nacimiento del alumno es el 9 de marzo de 2008, escriba ~03092008; si el mes o el día son un solo dígito, debe escribir un 0 delante de ellos).